# Инструкция для записи студентов на курсы в системе дистанционного обучения (СДО)

1. Преподаватель отправляет кодовое слово для записи на курс студентов соответствующего потока / формы обучения на электронную почту этих групп. Староста рассылает кодовое слово всей группе.

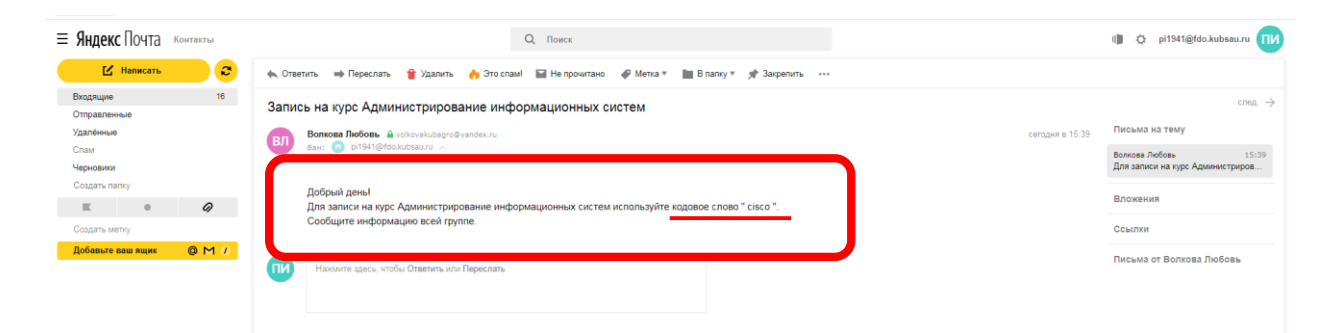

### Откройте систему дистанционного обучения <u>http://fdo.kubsau.ru/</u>. Нажмите Вход:

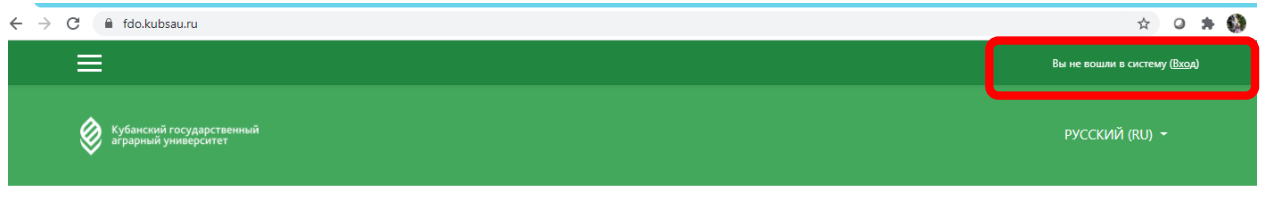

#### Кубанский государственный аграрный университет

Более чем 17 000 студентов из 57 стран мира, 17 факультетов, 84 кафедры, 2500 сотрудников и современный студенческий комплекс с хорошо развитой инфраструктурой. Кубанский государственный аграрный университет является лучшим и крупнейшим аграрным университетом России. Кубанский ГАУ занимает 174 га, включая наш ботанический сал.

#### Объявления сайта

2.

3. В окне авторизации введите логин и пароль от личного кабинета студента. Если студент не получил/утерял учетную запись, необходимо обратиться в деканат. Нажмите Вход:

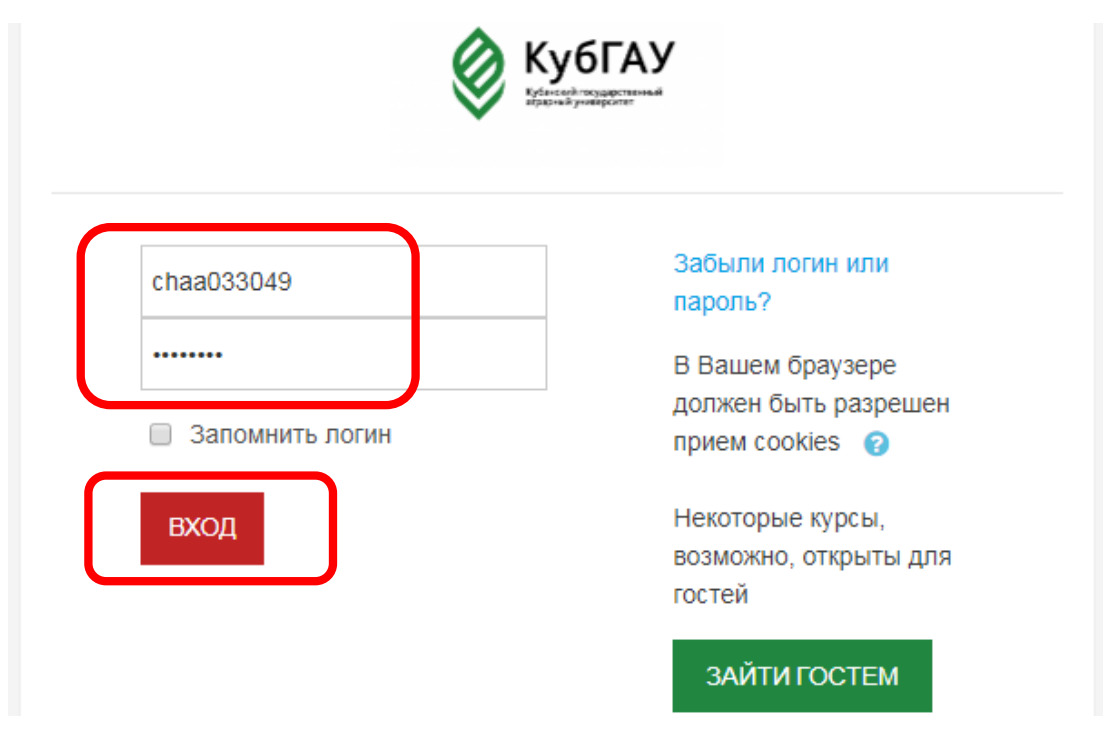

4. Если к учетной записи не прикреплен e-mail, то при первом входе откроется личный кабинет, для редактирования информации:

| Личный кабинет<br>Домашняя страница<br>Календарь<br>Личные файлы | СПО ЕЛЕН<br>Личный кабинет / Настр    | Iа Любицкая<br>ойки / Учетная запись пользоват | еля / Редактировать информацию |
|------------------------------------------------------------------|---------------------------------------|------------------------------------------------|--------------------------------|
|                                                                  | Елена Любицка                         | я                                              | Развернуть всё                 |
|                                                                  | Основные                              |                                                |                                |
|                                                                  | Имя                                   | Елена                                          |                                |
|                                                                  | Фамилия 🧕                             | Любицкая                                       |                                |
|                                                                  | Адрес 🧕<br>электронной почты          |                                                |                                |
|                                                                  | Показывать адрес<br>электронной почты | Только другим слушателям 🗢                     |                                |
|                                                                  | Город                                 |                                                |                                |

5. Необходимо заполнить поле Адрес электронной почты и подтвердить нажав кнопку «Обновить профиль».

| ×              |                                       |                              | Елена Любицкая 🐣 👻 |
|----------------|---------------------------------------|------------------------------|--------------------|
| Личный кабинет | Основные                              |                              | Развернуть всё     |
| Календарь      | Имя0                                  | Елена                        |                    |
| Личные файлы   | Фамилия                               | Любицкая                     |                    |
|                | Адрес электронной почты               | lyubitsckaya.elena@yandex.ru |                    |
|                | Показывать адрес<br>электронной почты | Только другим слушателям к 🗢 |                    |
|                | Город                                 |                              |                    |
|                | Выберите страну                       | Россия 🗢                     |                    |

### Версия 2.0 (25.08.2020г.)

| ×                                                                | Елена Любицкая 🐣 👻                                                                                                    |
|------------------------------------------------------------------|----------------------------------------------------------------------------------------------------|
| Личный кабинет<br>Домашняя страница<br>Календарь<br>Личные файлы | Текущее изображение Пусто<br>Изображение может быть добавлено в профиль только после того, как X<br>будет сохранена вся обязательная информация профиля. |
|                                                                  | Дополнительная информация об имени                                                                                                    |
|                                                                  | Интересы<br>Необязательное                                                                                                    |
|                                                                  | ОБНОВИТЬ ПРОФИЛЬ<br>Обязательные для заполнения поля в этой форме помечены 9 .                                                                           |

6. Появится сообщение о том, что на указанный адрес электронной почты было отправлено письмо:

| ×                                                                | Елена Любицкая 🐣 👻                                                                                                    |
|------------------------------------------------------------------|----------------------------------------------------------------------------------------------------|
| Личный кабинет<br>Домашняя страница<br>Календарь<br>Личные файлы | Елена Любицкая<br>Личный кабинет / Настройки / Учетная запись пользователя / Редактировать информацию                                                                                                    |
|                                                                  | Елена Любицкая<br>Вы запросили изменение адреса электронной почты, с на lyubitsckaya.elena@yandex.ru. По соображениям безопасности мы посылаем сообщение по<br>новому адресу, чтобы убедиться, что он принадлежит Вам. Ваш адрес электронной почты будет обновлен, как только Вы откроете ссылку в этом<br>сообщении.<br>ПРОДОЛЖИТЬ |

7. На указанный адрес электронной почты придет письмо от fdomail@kubsau.ru для подтверждения адреса электронной почты. Нажмите на ссылку в письме для подтверждения.

Подтверждение изменения адреса электронной почты на сайте Сайт

Уважаемый пользователь Елена Любицкая!

Вы запросили изменение адреса электронной почты для своей учетной записи на сайте Сайт дистанционного обучения КубГАУ. Чтобы подтвердить это изменение, пройдите по следующей ссылке: http://fdo.kubsau.ru/moodle/user/emailupdate.php?key=E45FvOlg7TeD5B6nfDgx&id=2719

Если у вас есть вопросы, обратитесь в службу поддержки по адресу: <u>support@kubsau.ru</u>

| льзователя появится с              | ооощение оо успешном изменении е-тап:                                                                                                    |                                                                                                    |
|------------------------------------|----------------------------------------------------------------------------------------------------|----------------------------------------------------------------------------------------------------|
|                                    | Елена Люби                                                                                                    | ицкая 🐣 🗸                                                                                                    |
| Личный кабинет / Настройки / Уче   | тная запись пользователя / Редактировать информацию                                                                                                    |                                                                                                    |
|                                    |                                                                                                    |                                                                                                    |
|                                    |                                                                                                    |                                                                                                    |
| Электронный адрес пользователя Еле | ена Любицкая успешно изменен на lyubitsckaya.elena@yandex.ru.                                                                                                    | ×                                                                                                    |
| Елена Любицкая                     |                                                                                                    |                                                                                                    |
| Основные                           |                                                                                                    | Развернуть вс                                                                                                    |
| Имя                                | Елена                                                                                                    |                                                                                                    |
| Фамилия                            | Любицкая                                                                                                    |                                                                                                    |
| Адрес электронной почты0           | lyubitsckaya.elena@yandex.ru                                                                                                    |                                                                                                    |
| овить профиль:                     |                                                                                                    |                                                                                                    |
|                                    | Елена Любицкая 🔍 🗸                                                                                                    |                                                                                                    |
|                                    |                                                                                                    |                                                                                                    |
|                                    |                                                                                                    |                                                                                                    |
| Текущее изображение                | Пусто                                                                                                    |                                                                                                    |
|                                    | Изображение может быть добавлено в профиль только после того, как 🗙                                                                                                    |                                                                                                    |
|                                    | оудет сохранена вся обязательная информация профиля.                                                                                                    |                                                                                                    |
| Дополнительная ин                  | нформация об имени                                                                                                    |                                                                                                    |
| Интересы                           |                                                                                                    |                                                                                                    |
| Необязательное                     |                                                                                                    |                                                                                                    |
|                                    | ОБНОВИТЬ ПРОФИЛЬ                                                                                                    |                                                                                                    |
|                                    | Личный кабинет / Настройки / Уче<br>Электронный адрес пользователя Еле<br>Елена Любицкая<br>Основные<br>Имя 0<br>Фамилия 0<br>Адрес электронной почты 0<br>Полотительная ин<br>Дополнительная ин<br>Интересы<br>Необязательное | Сеновные изображение пусто<br>Текущее изображение пусто<br>Текущее изображение пусто<br>Сеновить профиль:<br>Сеновить профиль:<br>Сенови |

10. Открылся Личный кабинет студента в системе дистанционного обучения. Для записи на курсы перейдите на Домашнюю страницу сайта:

| ×                                                                |                     | Елена Любицкая 🐣 👻                                                                                                    |
|------------------------------------------------------------------|---------------------|----------------------------------------------------------------------------------------------------|
| Личный кабинет<br>Домашняя страница<br>Календарь<br>Личные файлы | Елена Любицкая      | НАСТРОИТЬ ЭТУ СТРАНИЦУ                                                                                                    |
|                                                                  | СВОДКА ПО КУРСАМ    | КАЛЕНДАРЬ                                                                                                    |
|                                                                  | Шкала времени Курсы | « March 2020 »                                                                                                    |
|                                                                  |                     | Image         Br         Ce         Yr         Image         Be           2         3         4         5         6         7         8           9         10         11         12         13         14         15           16         17         18         19         20         21         22           23         24         25         26         27         23         29           30         31         15         16         17         18         19         20         21         22 |

11. На домашней странице в Категории курсов найдите нужную дисциплину:

|                                     | X                                                                                                    | Алина Чич 🐣 👻                                                                    |  |  |
|-------------------------------------|----------------------------------------------------------------------------------------------------|----------------------------------------------------------------------------------|--|--|
| Личный кабинет<br>Домашняя страница | Кубанский государственный аграрный университет<br>Более чем 17 000 студентов из 57 стран мира, 17 факультетов, 84 кафедры, 2500 сотрудников и современный студенческий комплекс с хоро<br>государственный аграрный университет является лучшим и крупнейшим аграрным университетом России. Кубанский ГАУ занимает 174 | т<br>шо развитой инфраструктурой. Кубанский<br>Га, включая наш ботанический сад. |  |  |
| Календарь<br>Личные файлы           | Категории курсов                                                                                                    | КАЛЕНДАРЬ                                                                        |  |  |
|                                     | Агрономии и экологии                                                                                                    | « March 2020 »                                                                   |  |  |
|                                     | Агрохимии и защиты растений                                                                                                    | Пн Вт Со Чт Пт Сб Вс<br>1                                                        |  |  |
|                                     | ▶ Архитектурно-строительный                                                                                                    | 2 3 4 5 6 7 8<br>9 10 11 12 13 14 15<br>16 17 18 19 20 21 22                     |  |  |
|                                     | Ветеринарной медицины                                                                                                    | 23 24 25 26 27 28 29<br>30 31                                                    |  |  |
|                                     | <ul> <li>Военный учебный центр</li> </ul>                                                                                                    |                                                                                  |  |  |
|                                     | ▶ Гидромелиорации                                                                                                    | ПРЕДСТОЯЩИЕ СОБЫТИЯ                                                              |  |  |
|                                     | Землеустроительный                                                                                                    | Нет предстоящих событий<br>Перейти к календарю                                   |  |  |
|                                     | <ul> <li>Зоотехнии</li> </ul>                                                                                                    | Новое событие                                                                    |  |  |
|                                     | ▶ Механизации                                                                                                    | ПОЛЬЗОВАТЕЛИ НА САЙТЕ                                                            |  |  |

12. **Первый способ**: нажимая на значок «треугольник», раскройте выпадающий список, выбирая факультет, уровень обучения, форму обучения и нажмите на поток (набор групп):

|                       | ×                                          | Алина Чич 🍚 👻                                                               |
|-----------------------|--------------------------------------------|-----------------------------------------------------------------------------|
| Личный кабинет        | ▶ Механизации                              | ПОЛЬЗОВАТЕЛИ НА САЙТЕ                                                       |
| Домашняя страница     | Перерабатывающих технологий                | (последние 5 минут: 20)<br>П Алина Чич                                      |
| Календарь             | Плодоовощеводства и виноградарства         | <ul> <li>Темников Андрей</li> <li>факультет энергетики</li> </ul>           |
| Личные файлы          | <ul> <li>Прикладной информатики</li> </ul> | Поррива Блохина<br>∩ Людиила Смирнова<br>О Макиир Ролина<br>О Макиир Ролина |
| Мои курсы             | Бакалавриат                                | Г нарина уточка<br>Ковалева Янита<br>В Александр Адаменко                   |
| информационных систем | Очная форма обучения                       | <ul> <li>Сергей Руднев</li> <li>Наталья Власова</li> </ul>                  |
|                       | БИ1901                                     | <ul> <li>Деканат факультета прикладной<br/>информатики</li> </ul>           |
|                       | ИТ1901, ИТ1902, ИТ1903                     | <ul> <li>Игорь Прилоров</li> <li>Елена Вадимовна Яроциая</li> </ul>         |
|                       | Пи1901, Пи1902, Пи1903                     | <ul> <li>Деканат учетно-финансового<br/>факультета</li> </ul>               |
|                       | БИ1801                                     | Порий Лысенко<br>Падимир Делиенко                                           |
|                       | ИТ1821, ИТ1822, ИТ1823                     | <ul> <li>Лилия Макаревич</li> <li>Эвелина Кузымина</li> </ul>               |
|                       | пи1821, пи1822                             | Анастасия Семеняка<br>П Петренко Елена                                      |
|                       | БИ1701                                     |                                                                             |
|                       | ИТ1721, ИТ1722, ИТ1723                     |                                                                             |
|                       | ПИ1721, ПИ1722                             |                                                                             |
|                       | 5143601 5143602                            |                                                                             |

13. Второй способ: нажмите на название своего факультета:

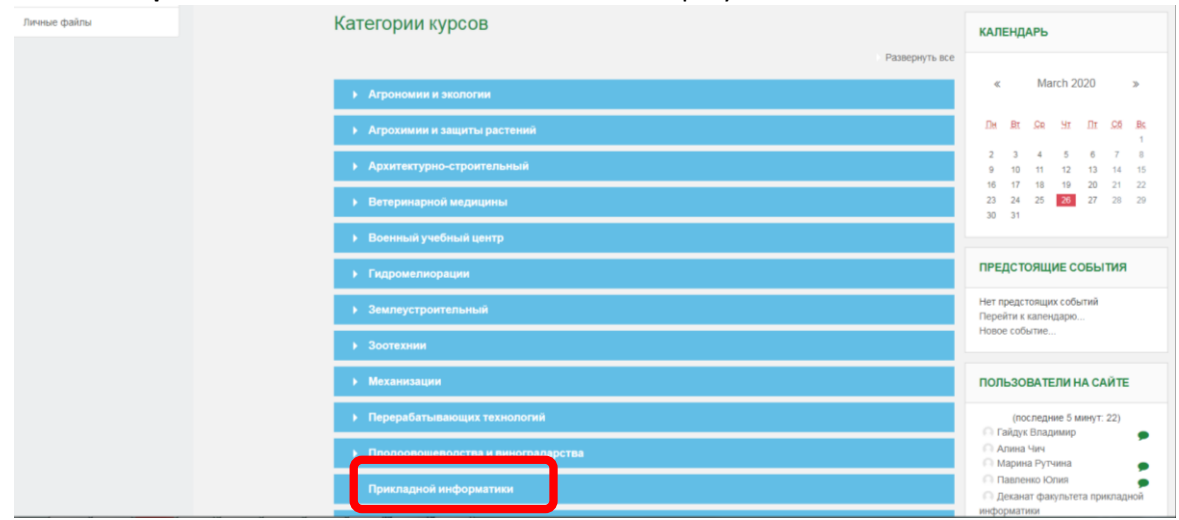

## 14. Выберите уровень обучения:

| Личный кабинет<br>Домацияя страница | Убанский государственный рисский (и аграрный университет                               |
|-------------------------------------|----------------------------------------------------------------------------------------|
| Календарь                           |                                                                                        |
| Личные файлы                        |                                                                                        |
|                                     | Сайт дистанционного обучения КубГАУ<br>Личный кабинет / Курсы / Пригладной информатики |
|                                     |                                                                                        |
|                                     | Категории курсов: прикладной информатики в<br>Поиск курса: Титимска информатика в      |
|                                     | Развернут                                                                              |
|                                     | <ul> <li>Бакаланрыя</li> </ul>                                                         |
|                                     | Магистратура                                                                           |
|                                     |                                                                                        |
|                                     |                                                                                        |

# 15. Выберите форму обучения:

|                                                  | × |                                                                                                    | Алина Чич 🐣 👻  |
|--------------------------------------------------|---|----------------------------------------------------------------------------------------------------|----------------|
| Личный кабинет<br>Домашняя страница<br>Календарь |   | Кубанский государственный<br>аграрный университет                                                    |                |
| Личные файлы                                     |   |                                                                                                    |                |
|                                                  |   | Сайт дистанционного обучения КубГАУ<br>Личный кабинет / Курсы / Прикладной информатики / Бакалавриат |                |
|                                                  |   | Категории курсов. Прикладной информатии / £ Ф<br>Поиск курса: Примлядной информатии / Е Ф            |                |
|                                                  |   |                                                                                                    | Развернуть всё |
|                                                  |   | <ul> <li>Онвая форма обучения</li> <li>Заочная форма обучения</li> </ul>                             |                |

## 16. Выберите свой поток (набор групп):

| ×                                                | Алина Чич 🐣 🔹                                                                                                    |
|--------------------------------------------------|----------------------------------------------------------------------------------------------------|
| Личный кабинет<br>Домашияя страница<br>Календарь | Сайт дистанционного обучения КубГАУ<br>Личный кабинет / Курсы / Прикладной информатики / Бакалавриат / Очная форма обучения |
| Language Annual                                  | Категории курсов: Прикладной информатиин / С<br>Поиск курса: ПРИМЕНИТЬ                                                      |
|                                                  | ) БИ1901                                                                                                    |
|                                                  | • ИТ1901, ИТ1902, ИТ1903                                                                                                    |
|                                                  | ► ΠИ1901, ПИ1902, ПИ1903                                                                                                    |
|                                                  | ► БИ1801                                                                                                    |
|                                                  | ▶ ИТ1821, ИТ1822, ИТ1823                                                                                                    |
|                                                  | ► ПИ1821, ПИ1822                                                                                                    |
|                                                  | ► EM1701                                                                                                    |
|                                                  | ▶ ИТ1721, ИТ1722, ИТ1723                                                                                                    |
|                                                  | ► ΠИТ221 ПИТ222                                                                                                    |

17. На странице доступных для данного потока (набора групп) курсов выберите нужный курс, нажав на его название:

| Лигоный кабинет<br>Домашняя страняца<br>Календарь | Кубанский государственный аграрный университет                                                                                                    | РИССКИЙ (RU) + |
|---------------------------------------------------|----------------------------------------------------------------------------------------------------|----------------|
| fireese galmr                                     | Сайт дистанционного обучения КубГАУ<br>Личный кабинет / Курсы / Прикладной информатики / Бакапавриат / Очная форма обучения / ИТ1721, ИТ1722, ИТ1                                                                                                    | 723            |
|                                                   | Категории курсов Пригладной информатики / L B<br>Поиск курса Пригладной информатики / L B                                                                                                    |                |
|                                                   | Элективные курсы по физической культуре и спорту<br>Препадавлеть. Талина Горовая<br>Препадавлеть. Талина Горовая<br>Препадавлеть. Владимор Илина<br>Препадавлеть. Владимор Илина<br>Препадавлеть. Талина Горовая<br>Препадавлеть. Талина Горовая<br>Препадавлеть. Талина Горовая<br>Препадавлеть. Талина Горовая<br>Препадавлеть. Талина Горовая<br>Препадавлеть. Талина Горовая<br>Препадавлеть. Талина Горовая<br>Препадавлеть. Талина Горовая<br>Препадавлеть. Талина Сорова<br>Препадавлеть. Талина Горовая<br>Препадавлеть. Талина Горовая<br>Препадавлеть |                |
| Dense palna                                       | <ul> <li>Инфокоммуникационные системы и сети</li> <li>Троподаватель: Дмприй Крельшев<br/>Прогодаватель: Александр Параскевов</li> </ul>                                                                                                    |                |
|                                                   | С Администрирование информационных систем<br>Прогодаватель Головь Вохова<br>Прогодаватель Алессей Кранда<br>Прогодаватель Алессей Кранда<br>Прогодаватель Алессей Кранда<br>Прогодаватель Серей Галева<br>Прогодаватель Серей Галева<br>Прогодаватель Тальней Пульянного                                                                                                    |                |

18. Введите в поле Кодовое слово то слово, которое преподаватель прислал на электронную почту группы. Нажмите на кнопку Записаться на курс:

## Администрирование информационных систем

Личный кабинет / Курсы / Прикладной информатики / Бакалавриат / Очная форма обучения / ИТ1721, ИТ1722, ИТ1723 / Администрирование информационных систем / Записаться на курс / Настройка записи на курс

| Э Администрировани   | е информационных систем                                                                                                    | ŧ |
|----------------------|----------------------------------------------------------------------------------------------------|---|
|                      | Преподаватель: Любовь Волкова<br>Преподаватель: Галиев Карим<br>Преподаватель: Алексей Кравцов<br>Преподаватель: Алексей Креймер<br>Преподаватель: Сергей Лаптев<br>Преподаватель: Татьяна Лукьяненко |   |
| Самостоятельная запи | сь (Студент)                                                                                                    |   |
| Кодовое слово        |                                                                                                    |   |

## 19. Курс доступен для изучения:

| ×                                                                       |                                                                        | Алина Чич 🐣 👻 |
|-------------------------------------------------------------------------|------------------------------------------------------------------------|---------------|
| Адлинистрирование<br>информационных систем<br>Участники                 | Кубанский государственный аграрный университет                         |               |
| B Ofwee                                                                 |                                                                        |               |
| <ul> <li>Лекции</li> <li>Селитеария,<br/>лабораторные работы</li> </ul> | Администрирование информационных систем                                | o -           |
| ΦΟCω                                                                    | an naen neennaa a maar y pael a geenna pripaenna mapapinaennaa area en |               |
| <ul> <li>Дополнительные<br/>материалы</li> </ul>                        |                                                                        |               |
| Личный кабинет                                                          | 🕎 Объявления                                                           |               |
| Домацьяя страняца<br>Календарь                                          | Лекции                                                                 |               |
| Личные файлы                                                            | 🙀 Форум по темам лекций                                                |               |
| Мои курсы                                                               | 🐻 Лекция 1                                                             |               |
| Администрирование<br>информационных систем                              | Учебное пособие Администрирование                                      |               |
|                                                                         | Семинары, лабораторные работы                                          |               |
|                                                                         | 📄 Лабораторный практикум<br>👸 Варианты лабораторных заданий            |               |
|                                                                         | ф0Сы                                                                   |               |

20. Курсы, на которые записан студент, появятся в личном кабинете на вкладке курсы:

| сводка по курсам                                      | КАЛЕНДАРЬ                                                                                                    |
|-------------------------------------------------------|----------------------------------------------------------------------------------------------------|
| Шала ер нени Курсы<br>Солцис<br>Поформационных систем | ✓ March 2020 ≫       Im     Br.     Ge     30     Dt     Ge     80       2     3     4     5     6     7       9     10     11     12     13     14       16     17     16     19     20     21       22     24     26     20     21     22       22     24     26     20     21     22       20     24     26     20     20     20       30     31     31     32     32     32 |
|                                                       | ПРЕДСТОЯЩИЕ<br>СОБЫТИЯ                                                                                                    |
| x t x                                                 | Нет предстоящих событий<br>Перейти к календарю                                                                                                    |

21. На почту, которую вы указали при регистрации, придет письмо с подтверждением регистрации на курс:

| 👕 Удалить 🔊 В папку 🏓 Спам 🖻 В архив 🚥 🐟 Ответить 🔶 Переслать                                   |          |
|-------------------------------------------------------------------------------------------------|----------|
| Добро пожаловать в Администрирование информационных систем                                      |          |
| • Любовь Волкова (отправлено через fdo.kubsau.ru/moodle) Сегодня, 15:52<br>Кому: вам            | <b>R</b> |
| Добро пожаловать в курс «Администрирование информационных систем»!                              |          |
| Если Вы еще не сделали этого, то отредактируйте свой профиль так, чтобы мы узнали больше о Вас: |          |
| http://fdo.kubsau.ru/moodle/user/view.php?id=129&course=1349                                    |          |
| 🔦 Ответить 🔶 Переслать                                                                          |          |
| Что Вас интересует? Предложение актуально Не актуально                                          |          |